## Tatacara menyedia Baucar Jurnal dalam IGFMAS.

1. Setelah masuk Portal IGFMAS , tekan "BAUCAR JURNAL' Pilih Daftar Baucar Jurnal. 2

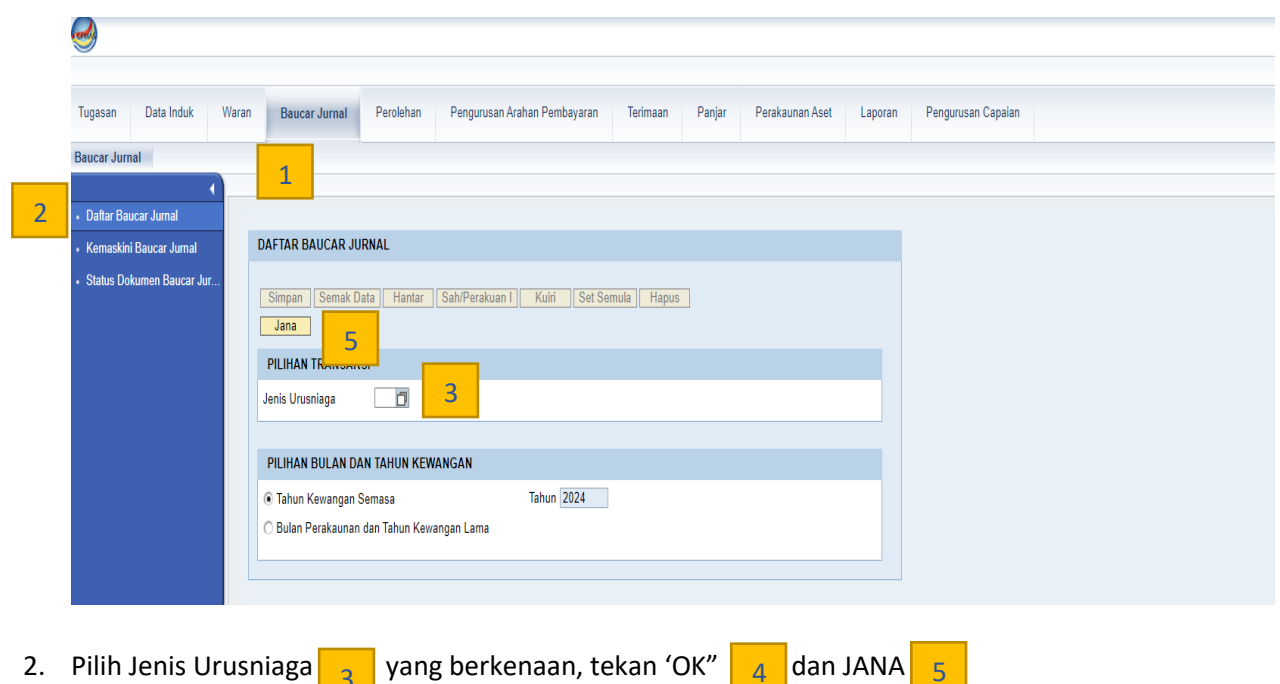

3 Tugasan Data Induk Waran Baucar Jurnal Perolehan Pengurusan Arahan Pembayaran Terimaan Panjar Perakaunan Aset Laporan Pengurusan Capalan Baucar Jurnal Daftar Baucar Jurnal DAFTAR BAUCAR JURNAL Jana PILIHAN TRANSAKSI All Values: Jenis Urusniaga S1 🗂 BJ BIASA × Jenis Urusniaga Results List: 16 results found for Jenis Urusniaga Personal Value List Show Search Criteria 🔑 PILIHAN BULAN DAN TAHUN KEWANGAN Document Type ± Description Tahun Kewangan Semasa **S1** BJ Biasa . 🔿 Bulan Perakaunan dan Tahun Kewangan Lama BJ Antara PTJ S2 **S**3 BJ Agensi Luar S4 BJ Pej, Perakaunan S5 BJ Antara Entiti **S**7 BJ Ant. P. P'Akaunan **S8** BJ Pelarasan Leiar S9 BJ Batal SA SB BJ Akhir Tahun BJ Pelarasan Bank -OK Cancel 4

3. Setelah dijana, bolehlah mengisi ruang-ruang kosong berkenaan.

| Makumat Penutukan         Papar         Kembali           DATA ASAS         Tatiuk Post         18.09.2024           Janis Urusniaga         S1         B.J. BIASA         Bulan Perakaunan         09           Pejabat Perakaunan         100 9         JAMM NEGERI PERLIS         AP58(a)         1           No. Dokumen         18.09.2024         Bulan Perakaunan         09         1           Tatikh Dokumen         18.09.2024         Bulan Perakaunan         09         1           Tatikh Dokumen         18.09.2024         Bulan Perakaunan         09         1           Tatikh Dokumen Diterima         18.09.2024         Intervention Perinterima         18.09.2024         Intervention Perinterima         Intervention Perinterima         Interventinterima         Intervention Perinterima         <                                                                                                    | Maklumat F<br>DATA ASA<br>Tahun Kew<br>Jenis Urusr<br>Pejabat Pe<br>No. Dokum<br>Tarikh Doku | Peruntukan Papar<br>AS<br>vangan<br>niaga<br>vrakaunan                          | 2024                   |                       |          |              |          |        |              |                  |                   |                     |                          |                                       |                                        |  |  |  |  |
|----------------------------------------------------------------------------------------------------|----------------------------------------------------------------------------------------------|---------------------------------------------------------------------------------|------------------------|-----------------------|----------|--------------|----------|--------|--------------|------------------|-------------------|---------------------|--------------------------|---------------------------------------|----------------------------------------|--|--|--|--|
| Tahun Kewangan       2024       Tarikh Post       18.09.2024         Jenis Urusniaga       S1       BJ BIASA       Bulan Perakaunan       09         Pejabat Perakaunan       109       JANM NEGERI PERLIS       AP58(a)       0         No. Dokumen       18.09.2024       Interview       Interview       09         Tarikh Dokumen Diterima       18.09.2024       Interview       Interview                                                                                                    | Tahun Kew<br>Jenis Urusr<br>Pejabat Pei<br>No. Dokum<br>Tarikh Doku                          | vangan<br>niaga<br>erakaunan                                                    | 2024                   |                       | ATA ASAS |              |          |        |              |                  |                   |                     |                          |                                       |                                        |  |  |  |  |
| Perihal Leven Leven Leve | Tarikh Doku<br>Kod Pegaw<br>Kod Kumpu                                                        | nen<br>umen<br>umen Diterima<br>vai Pengawal Menyedia<br>ulan PTJ & PTJ Menyedi | 1009<br>18.09<br>18.09 | ).2024<br>).2024<br>[ | BJ BIAS  | SA<br>NEGERI | PERLIS   |        |              |                  |                   |                     | Tarik<br>Bulai<br>AP58   | h <i>Post</i><br>n Perakaunan<br>3(a) | 18.09.2024                             |  |  |  |  |
| PINDAHAN/PELARASAN DIMASUK KIRA KE DALAM AKAUN DI BAWAH Tambah Baris Hapus Baris KOD DIPERTANGGUNG KIND Vot/ Program/ Projek Setia Subsetia CP Kod Akaun Amaun Debit (RM) Amaun Kredit (RM) Pegawai Kumpulan Pejabat Kod Kegunaan Pusat PTJ & Dana Aktiviti PTJ & Perakauna Aktiviti                                                                                                    | Perihal                                                                                      |                                                                                 |                        |                       |          |              | N        | Vaksir | mum 200 aksa | ra               |                   |                     |                          |                                       |                                        |  |  |  |  |
| Endemand of the colspan="4">Record of between the colspan="4">Record of between the colspan="4">Record of the colspan="4">Record of the colspan="4"         Import and colspan="4" (Colspan="4")       Record of the colspan="4">Record of the colspan="4"       Record of the colspan="4"         Import and colspan="4" (Colspan="4")       Record of the colspan="4"       Record of the colspan="4"       Record of the colspan="4"       Record of the colspan="4"       Record of the colspan="4"       Record of the colspan="4"       Record of the colspan="4"       Record of the colspan="4"        Record of the colspan="4"         Record of the colspan="4"                                                                                                    |                                                                                              |                                                                                 |                        |                       |          |              |          |        |              |                  |                   |                     |                          |                                       |                                        |  |  |  |  |
| KOD DIPERTANGGUNG       KOD DIPERTANGGUNG       KOD MEMBAYAR         El       Bil       Pegawai       Vot/<br>PTJ &       Program/<br>Dana       Program/<br>Aktiviti       Program/<br>Pri       Setia       Subsetia       CP       Kod Akaun       Amaun Debit (RM)       Amaun Kredit (RM)<br>Pri ampli and Aktiviti       Pegawai       Kumpulan<br>Pusat<br>Tanggungjawab       Perakaunan<br>Pusat       Perakaunan<br>Pusat                                                                                                    | Tambah Ba                                                                                    | aris Hapus Baris                                                                |                        | NE DALAM              | ANAON    | DIDAW        | AII      |        |              |                  |                   |                     |                          |                                       |                                        |  |  |  |  |
| Ed Bil Pegawai Kumpulan Vot/ Program/ Projek Setia Subsetia CP Kod Akaun Amaun Debit (RM) Amaun Kredit (RM) Pegawai Kumpulan Pejabat Kod Kegunaan<br>Pengawai PTJ & Dana Aktiviti<br>PTJ PTJ Tanggungjawab                                                                                                    |                                                                                              |                                                                                 |                        | _                     | KOD      | DIPER        | TANGGUN  | G      |              |                  |                   |                     | KOD MEMB                 | AYAR                                  |                                        |  |  |  |  |
|                                                                                                    | ≘S Bil. F                                                                                    | Pegawai Kumpulan<br>Pengawal PTJ &<br>PTJ                                       | Vot/<br>Dana           | Program/<br>Aktiviti  | Projek   | Setia        | Subsetia | СР     | Kod Akaun    | Amaun Debit (RM) | Amaun Kredit (RM) | Pegawai<br>Pengawal | Kumpulan<br>PTJ &<br>PTJ | Pejabat<br>Perakaunan                 | Kod Kegunaan<br>Pusat<br>Tanggungjawab |  |  |  |  |

- 4. Masukkan Kod kumpulan PTJ & PTJ Menyedia
- 5. Masukkan perihal, kod kumpulan PTJ, Kod Vot/Dana, Kod Program/aktiviti, amaun debit dan kredit yang betul.

| Tugasan Data Induk Wara                       | an                                 | Bau   | ıcar Jurnal             | Perolehan                | Pe           | engurusan Ara        | ahan Pem  | bayaran | n Terir      | naan   | Panjar          | Perakaunan Aset            | Laporan Pengu                | ırusan Capaia       | in                       |                       |                                        |  |
|-----------------------------------------------|------------------------------------|-------|-------------------------|--------------------------|--------------|----------------------|-----------|---------|--------------|--------|-----------------|----------------------------|------------------------------|---------------------|--------------------------|-----------------------|----------------------------------------|--|
| Baucar Jurnal                                 |                                    |       |                         |                          |              |                      |           |         |              |        |                 |                            |                              |                     |                          |                       |                                        |  |
| 1                                             |                                    |       |                         |                          |              |                      |           |         |              |        |                 |                            |                              |                     |                          |                       |                                        |  |
| Daftar Baucar Jurnal                          | S                                  | impa  | n Semak Da              | ata Hantar               | Sah          | /Perakuan I          | Kuiri     | Set     | Semula       | Нари   | IS              |                            |                              |                     |                          |                       |                                        |  |
| Kemaskini Baucar Jurnal                       | Makumat Peruntukan Pepar Kembali   |       |                         |                          |              |                      |           |         |              |        |                 |                            |                              |                     |                          |                       |                                        |  |
| <ul> <li>Status Dokumen Baucar Jur</li> </ul> | DA                                 | ATA   | ASAS                    |                          |              |                      |           |         |              |        |                 |                            |                              |                     |                          |                       |                                        |  |
|                                               | Та                                 | hun   | Kewangan                |                          | 202          | 4                    |           |         |              |        |                 |                            |                              |                     | 18.09.2024               |                       |                                        |  |
|                                               | Je                                 | nis l | Jrusniaga               |                          | S1           |                      | BJ BIAS   | SA      |              |        |                 |                            |                              |                     | Bula                     | n Perakaunan          | 09                                     |  |
|                                               | Pe                                 | aba   | it Perakaunan           |                          | 100          | 9                    | JANM N    | NEGER   | I PERLIS     |        |                 |                            |                              |                     | AP5                      | 8(a)                  |                                        |  |
|                                               | N                                  | b. Do | kumen                   |                          |              |                      |           |         |              |        |                 |                            |                              |                     |                          |                       |                                        |  |
|                                               | Ta                                 | rikh  | Dokumen                 |                          | 18.0         | 9.2024               |           |         |              |        |                 |                            |                              |                     |                          |                       |                                        |  |
|                                               | Tarikh Dokumen Diterima 18.09.2024 |       |                         |                          |              |                      |           |         |              |        |                 |                            |                              |                     |                          |                       |                                        |  |
|                                               | K                                  | od Pe | egawai Pengav           | val Menyedia             | B6           |                      | KETU      | JA SETI | AUSAHA P     | ERBE   | NDAHARAAN       |                            |                              |                     |                          |                       |                                        |  |
|                                               | K                                  | od Ki | umpulan PTJ &           | PTJ Menyed               | ia= 270      | 21401                | KUMF      | PULAN   | PTJ JABAT    | AN AI  | KAUNTAN NEO     | BARA                       |                              |                     |                          |                       |                                        |  |
|                                               |                                    |       |                         |                          |              |                      | PEJA      | BAT PE  | NGARAH       | ANM    | NEGERI PER      | IS                         |                              |                     |                          |                       |                                        |  |
|                                               | Pe                                 | eriha | I                       |                          | Pela         | arasan memb          | etulkan k | od prog | ram/aktiviti | tersal | ah cai daripada | 040401 <u>kepada</u> 05040 | 1 (no <u>dokumen</u> 1200011 | )                   |                          |                       |                                        |  |
|                                               |                                    |       |                         |                          |              |                      |           |         | 1            | Maksi  | mum 200 aksa    | ra                         |                              |                     |                          |                       |                                        |  |
|                                               |                                    |       |                         |                          |              |                      |           |         |              |        |                 |                            |                              |                     |                          |                       |                                        |  |
|                                               | PI                                 | NDA   | HAN/PELARA              | SAN DIMAS                | UK KIR/      | A KE DALAM           | AKAUN     | DI BAV  | VAH          |        |                 |                            |                              |                     |                          |                       |                                        |  |
|                                               | Ta                                 | amba  | ah Baris Hap            | us Baris                 |              |                      |           |         |              |        |                 |                            |                              |                     |                          |                       |                                        |  |
|                                               |                                    |       |                         |                          |              |                      | KOD       | DIPER   | TANGGUN      | G      |                 |                            |                              |                     | KOD MEME                 | BAYAR                 |                                        |  |
|                                               | E                                  | В     | il. Pegawai<br>Pengawal | Kumpulan<br>PTJ &<br>PTJ | Vot/<br>Dana | Program/<br>Aktiviti | Projek    | Setia   | Subsetia     | СР     | Kod Akaun       | Amaun Debit (RM)           | Amaun Kredit (RM)            | Pegawai<br>Pengawal | Kumpulan<br>PTJ &<br>PTJ | Pejabat<br>Perakaunan | Kod Kegunaan<br>Pusat<br>Tanggungjawab |  |
|                                               |                                    |       | 1 B6                    | 27021401                 | B10          | 040401               |           |         |              |        | B0226201        |                            | 265.11                       | B6                  | 27021401                 | 1009                  |                                        |  |
|                                               |                                    |       | 2 B6                    | 27021401                 | B10          | 050401               |           |         |              |        | B0226201        | 265.11                     |                              | B6                  | 27021401                 | 1009                  |                                        |  |
|                                               |                                    |       | 2                       |                          |              |                      |           |         |              |        |                 |                            |                              |                     |                          |                       |                                        |  |

- 6. Seterusnya, tekan kotak "Simpan" dan "Hantar" kepada pegawai peraku 1 untuk tindakan selanjutnya dan diluluskan oleh pegawai peraku 2.
- 7. Setelah siap urusniaga tersebut, pegawai hendaklah mencetak Jurnal dengan kertas berwarna Kuning dan dikepil bersama baucar dan disimpan dengan rapi.